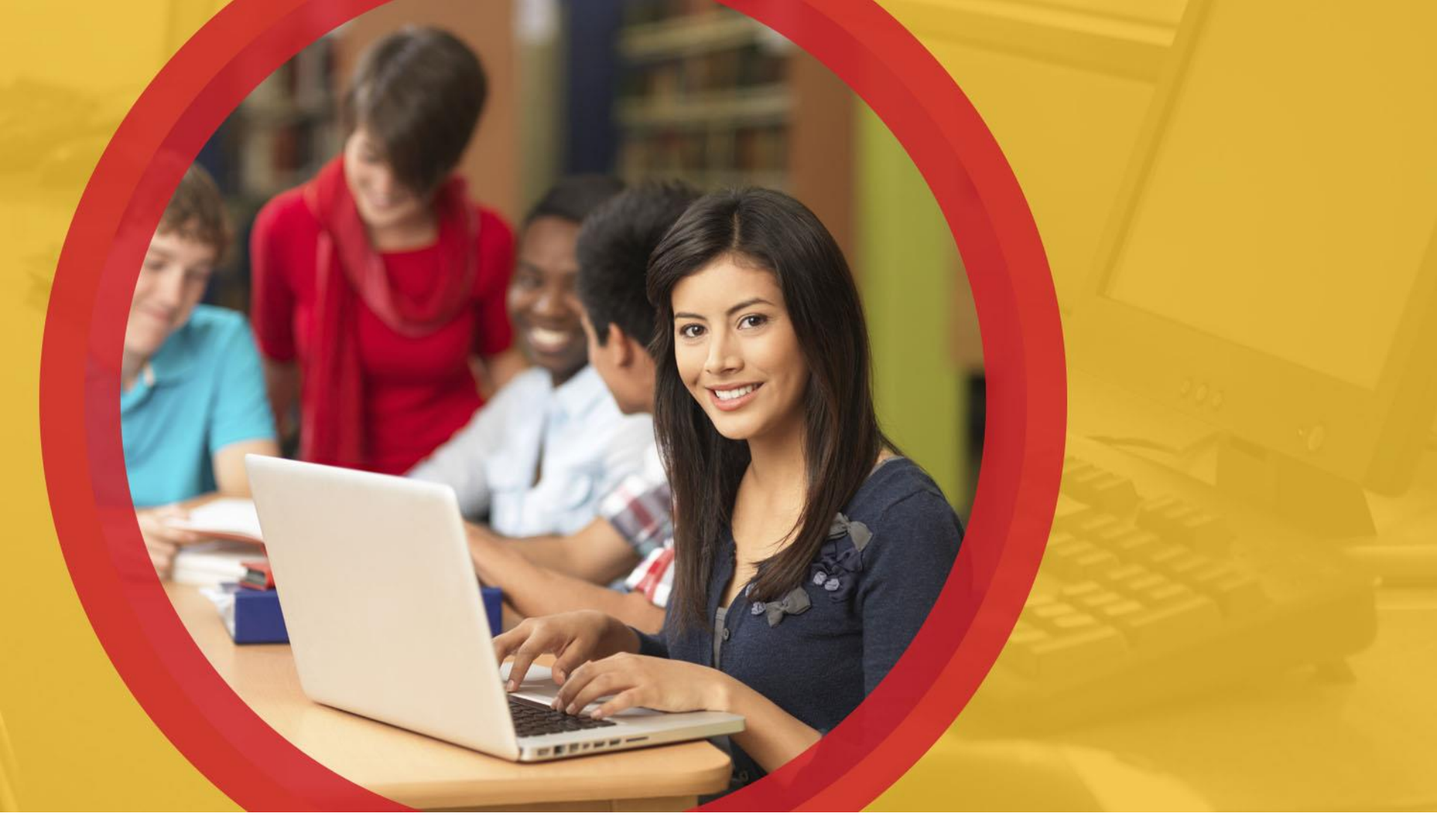

#### **ODE ITC EMIS Training**

February/March 2019

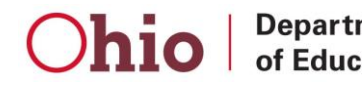

Department of Education

#### **The Usual Reminders**

- Manual sections posted after this training prevail in a conflict between this presentation and the manual
- Some questions may be deferred to helpdesk
- Hierarchy of support
  - EMIS Manual
  - EMIS Coordinator
  - > ITC
  - Helpdesk

# Topics

- College Credit Plus
   (CCP) Redesign, 4
- Student Cross
   Reference (SCR)
   Conflicts, 27
- ODDEX Enhancements
   & Corrections, 39
- General Issues Data Reports, 42

- Assessments, 47
- March Follow-Up (D) Collection, 54
- Five Year Forecast Initial Optional (P) Collection, 62
- Resources, 64

# College Credit Plus (CCP) Redesign

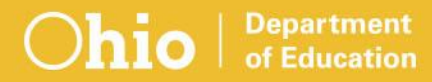

# **CCP Landing Page**

Counts are total courses reported meeting criteria

Clicking on count takes user to list of students included in that count

- Not a one-to-one link like other modules on landing page
- Landing page counts may be higher i.e., One student with 3 courses

| CCP LE | CCP LEA Course and Agreement Summary Hide |                             |                    |          |           |                 |            |                        |  |  |  |  |  |  |
|--------|-------------------------------------------|-----------------------------|--------------------|----------|-----------|-----------------|------------|------------------------|--|--|--|--|--|--|
|        | Agency \$                                 | No Activity<br>15 / 30 / 45 | Flags/<br>Comments | Reviewed | Escalated | ODE<br>Override | Agreements | Approved<br>Agreements |  |  |  |  |  |  |
|        | Chatsworth Augusta Ex Village (442098)    | 21/ 0/ 0                    | 1                  | 0        | 0         | 0               | 5          | 0                      |  |  |  |  |  |  |

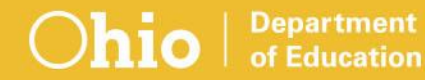

# Query optionsExport options

| Last Name  | SSID | Review Status Reported by HEI New | • | <ul> <li>Active Only</li> <li>Escalated Only</li> </ul> |
|------------|------|-----------------------------------|---|---------------------------------------------------------|
| First Name | Term | Days Since New<br>Record Age      |   | Find Clear<br>Course Export<br>Payment Export           |

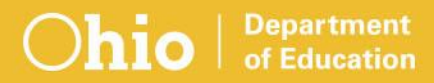

- Data on Summary Listing
- Sorting options
- Links to detail and review options

| 1 | 2                |           |             |              |                                                     |
|---|------------------|-----------|-------------|--------------|-----------------------------------------------------|
|   | Earliest Age Out | S SID 💠   | Last Name 🛟 | First Name 🛟 | HEI≎                                                |
| 0 | 02/17/2019       | AN2407258 | Mann        | Mitchell     | Meldrim Rincon College (902520)                     |
| • | 02/17/2019       | AN2407258 | Mann        | Mitchell     | Montgomery Barwick University (703289)              |
| • | 02/17/2019       | AN2407258 | Mann        | Mitchell     | Powder Springs Country Club Estate College (207119) |

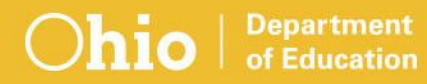

# Icon represents the most severe situation with the student

| 8 | 02/17/2019 | AN2407258 | Mann | Mitchell | Sumner Homeland College (557104) |
|---|------------|-----------|------|----------|----------------------------------|
|   |            |           |      |          |                                  |

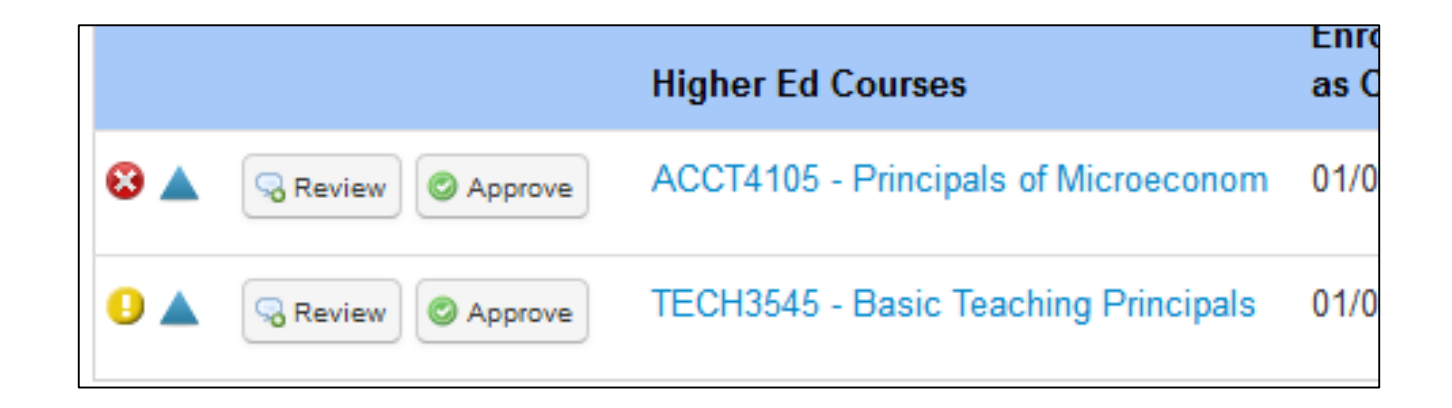

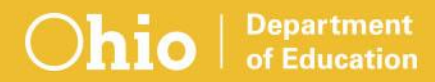

Red icon 🕴

- One or more courses for student/HEI have review flag set impacting funding
   No date displayed
- One or more courses for student/HEI have review flag set impacting funding and one or more courses not yet reviewed
   Earliest age out date will display

#### Yellow icon

One or more courses for student/HEI not yet reviewed

Earliest age out date will display

#### Green icon

All courses approved by district or have aged out

No date displayed

#### **CCP Detail Listing**

#### Higher Education Reported Data

- > Top section
- Data colleges have reported to ODE
- Districts review this data
- LEA Payment Responsibility
  - Middle section
  - Combination of data reported by both
  - Nothing to review

#### K12 Reported Data

- Bottom section
- Data the districts have reported
- Nothing to review
- Not all will be populated
- Return to Summary

Department

of Education

Print

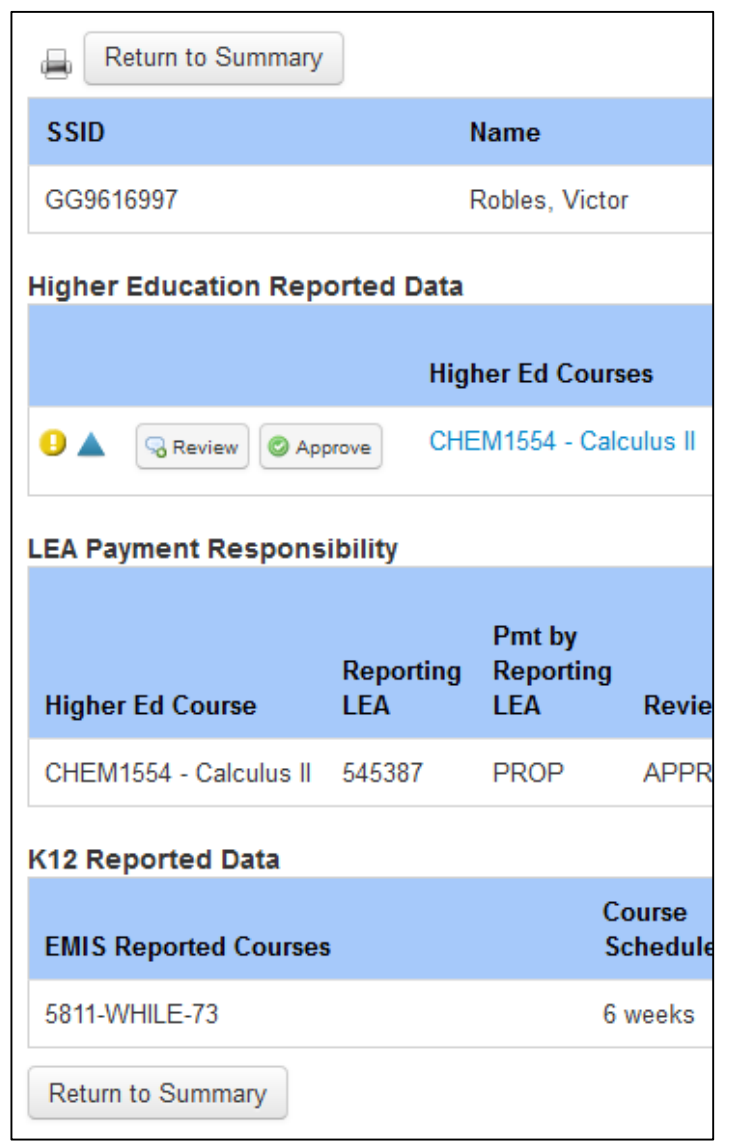

# **Higher Education Reported Data, 1**

- Ability to quickly approve
- Ability to review and flag
- Status icon on each course
- Audit detail
- Visual connection by course to LEA Payment Responsibility section

| I | Higher Education Reported Data |                  |                    |                     |      |                 |               |               |       |                         |            |          |                |              |
|---|--------------------------------|------------------|--------------------|---------------------|------|-----------------|---------------|---------------|-------|-------------------------|------------|----------|----------------|--------------|
|   |                                |                  | Higher Ed Courses  | Enrollment<br>as Of | Term | Credit<br>Hours | Dlvry<br>Mthd | On Alt<br>Pay | Esclt | Course Dates            | Section ID | HEI Subj | Campus<br>Code | Last Updated |
|   | 9 ▲                            | S Review Approve | BIO131 - Nutrition | 06/18/2018          | SM   | 3.00 S          | OL            | Y             | Ν     | 06/04/2018 - 07/27/2018 | 402        | 301901   | NSCC           | 02/08/2019   |

# **Higher Education Reported Data, 2**

#### Detail pop-up example

| Course De | tails                    |              |      |                      |               |              |           |                                 |               |              |                |              | × |
|-----------|--------------------------|--------------|------|----------------------|---------------|--------------|-----------|---------------------------------|---------------|--------------|----------------|--------------|---|
| æ         |                          |              |      |                      |               |              |           |                                 |               |              |                |              |   |
| Name      | SSID LEA                 |              |      |                      |               |              |           | HEI                             |               | Year         |                |              |   |
| Name Un   | available                |              |      | Ste                  | rling CC (0   | 50963)       |           | Northwest State Community C     |               | 2018         |                |              |   |
|           |                          |              |      |                      |               |              |           |                                 |               |              |                |              |   |
| Course    | Enrollme<br>Course As Of |              | Term | Credit<br>Hours      | Dlvry<br>Mthd | Alt Pay      | Esclt     | Course Dates                    | Section<br>ID | Subj         | Campus<br>Code | Last Updated |   |
| BI0131 -  | Nutrition                | 06/18/2018   | SM   | 3.00 S               | OL            | Y            | Ν         | 06/04/2018 - 07/27/2018         | 402           | 301901       | NSCC           | 02/08/2019   |   |
| Reviews   |                          |              |      |                      |               |              |           |                                 |               |              |                |              |   |
|           | Date Range               | Review Flags | Comn | nents                |               |              |           |                                 |               |              |                |              |   |
| -2        | 02/11/2019               |              | • P  | osted By: <u>q</u> a | 1_On 02/1     | 1/2019, 4 se | conds ago | Remark: Generated msg: User rev | iewed with no | flags or com | ments.         |              |   |
|           |                          |              |      |                      |               |              |           |                                 |               |              |                |              |   |

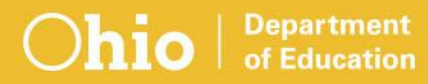

#### **Higher Education Reported Data, 3**

Created courses may display

- Situations where district reports CCP course and college does not
- LEA Course code and description

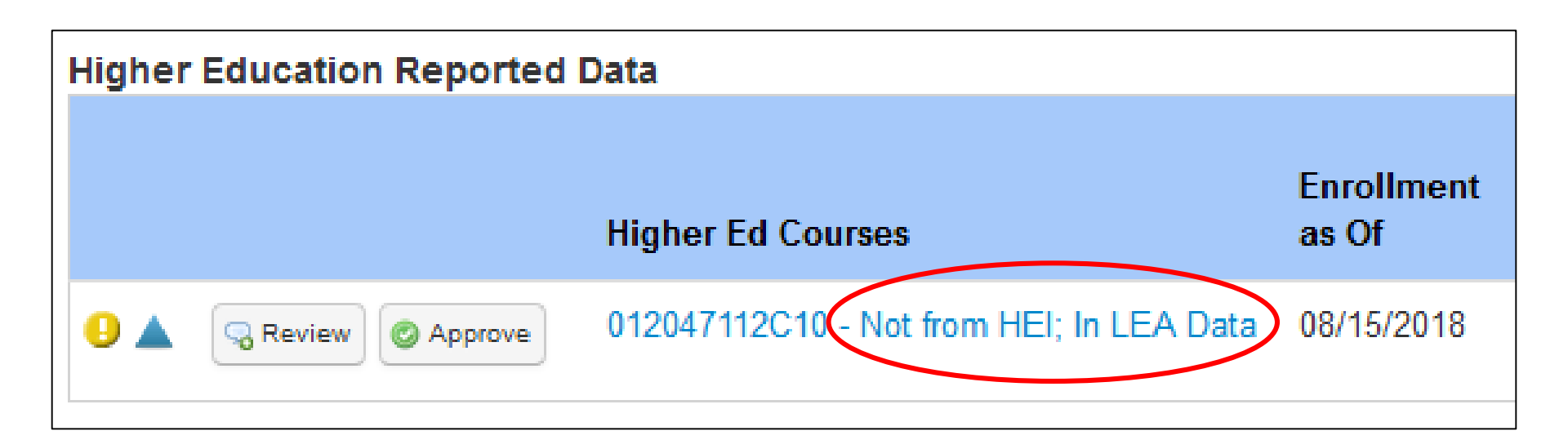

#### **Course Review**, 1

Click on "Approve" button for a quick approval

🔍 Review

Click on "Review" for manual review or flag and comment

Approve

2 Review flags added

| BEYOND_FULL_TIME                    |
|-------------------------------------|
| NOT_ENROLLED                        |
| ENRL_BUT_NOT_IN_COURSE              |
| ENRL_BUT_DIFF_LEA_TO_PAY            |
| ENRL_BUT_SHOULD_BE_ALT_PAY_AMT      |
| DATA_ISSUE                          |
| ENRL_SPLIT_BUT_MY_LEA_TO_PAY_ALL    |
| ENRL_SPLIT_BUT_OTHER_LEA_TO_PAY_ALL |

#### **Course Review, 2**

- If "Approve" is selected and change needed select "Review"
- Icon will change if new review changes severity
- New review will not be reflected in Payment Responsibility section until the next payment data is received from ODE
- Click on course link to see full details of review
  - Add new comments
  - Escalation

Education

#### **Course Review Messages**

| Higher Education Reported Data                                                                         |                                                  |
|----------------------------------------------------------------------------------------------------|--------------------------------------------------|
|                                                                                                    | Higher Education Reported Data Escalations       |
| Highe                                                                                                  | Reviews                                          |
| ACT43                                                                                                  | A Not Reviewable by District     Date Range Revi |
| Image: Seriew Seriew Seriew Seriew Seriew Seriew Seriew Seriew Seriew Seriew Seriew Seriew Series ARCH | closed.                                          |
|                                                                                                    | Higher Education Reported Data                   |
| Higher Education Reported Data                                                                         | Higher Education Reported Data                   |
|                                                                                                    | ⊘ ▲ Not Reviewable by<br>District due to ODE     |
| Highe                                                                                                  | Override.                                        |
| Past last date to TECH<br>review                                                                       |                                                  |

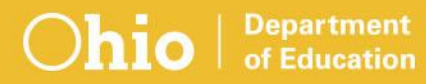

#### LEA Payment Responsibility, 1

- Specifics on any payment associated with a course
   Could include payment rows for another LEA
- Derived by ODE based on data reported by districts and college
  - Slides 20 24 within 2018 OEDSA ODDEX Updates presentation
- May not be any payment data to display
  - No Payment Responsibility Data
- Visual connection by course to Higher Education Reported Data section

| LEA Payment Res     | _EA Payment Responsibility |                            |                                            |              |                    |                          |                                    |                         |                                        |                                   |                                   |                                     |                      |                        |                                    |
|---------------------|----------------------------|----------------------------|--------------------------------------------|--------------|--------------------|--------------------------|------------------------------------|-------------------------|----------------------------------------|-----------------------------------|-----------------------------------|-------------------------------------|----------------------|------------------------|------------------------------------|
| Higher Ed<br>Course | Reporting<br>LEA           | Pmt by<br>Reporting<br>LEA | Review<br>Code<br>as of Last<br>Processing | Pmt<br>Split | Alt<br>Pay<br>Rptd | Paying<br>LEA<br>Credits | Total<br>LEA<br>Percent<br>of Time | HEI<br>Total<br>Credits | In LEA on<br>CCP<br>Enrollment<br>Date | CCP<br>Sent<br>Reason<br>Reported | CCP<br>Sent<br>Percent<br>of Time | CCP<br>Course<br>Reported<br>by LEA | LEA FS<br>Start Date | County of<br>Residence | Original<br>HEI<br>Reported<br>LEA |
| BIO131 - Nutrition  | 050963                     | FULL                       | AGED_OUT                                   | Ν            | Ν                  | 3.00                     | 100                                | 3.00                    | Ν                                      | Ν                                 | 0                                 | Υ                                   | 07/01/2018           | Fulton                 | 047050                             |

# LEA Payment Responsibility, 2

- Nothing to review
- May have to scroll right
  - >Adjust browser window size
  - Data farthest right is least important, used mostly for problem resolution

# LEA Payment Responsibility Example 1

#### 1 course – 1 payment

| Higher Education Reported Data                                                            | igher Education Reported Data             |                                                      |                                                |                                                                       |                                                          |                                                          |  |  |  |  |  |  |  |
|-------------------------------------------------------------------------------------------|-------------------------------------------|------------------------------------------------------|------------------------------------------------|-----------------------------------------------------------------------|----------------------------------------------------------|----------------------------------------------------------|--|--|--|--|--|--|--|
| Higher Ed Courses                                                                         | Enrollment<br>as Of Term                  | Credit Dlvry<br>Hours Mthd                           | On Alt<br>Pay Esclt                            | t Course Dates                                                        | Section ID HEI Subj                                      | Campus<br>Code Last Updated                              |  |  |  |  |  |  |  |
| Image: Serview Serview Serview BIO131 - Nutrition                                         | 06/18/2018 SM                             | 3.00 S OL                                            | Y N                                            | 06/04/2018 - 07/27/2018                                               | 402 301901                                               | NSCC 02/08/2019                                          |  |  |  |  |  |  |  |
| LEA Payment Responsibility                                                                |                                           |                                                      |                                                |                                                                       |                                                          |                                                          |  |  |  |  |  |  |  |
| Review<br>Pmt by Code<br>Higher Ed Reporting Reporting as of La<br>Course LEA LEA Process | Alt F<br>st Pmt Pay L<br>ing Split Rptd C | Total<br>Paying LEA<br>EA Percent<br>Credits of Time | In LE<br>HEI CCP<br>Total Enro<br>Credits Date | EA on CCP CCP<br>Sent Sent<br>Ilment Reason Percer<br>Reported of Tim | CCP<br>Course<br>at Reported LEAFS<br>e by LEA Start Dat | Original<br>HEI<br>County of Reported<br>e Residence LEA |  |  |  |  |  |  |  |
| BIO131 - Nutrition 050963 FULL AGED_0                                                     | DUT N N 3                                 | .00 100                                              | 3.00 N                                         | N 0                                                                   | Y 07/01/201                                              | 8 Fulton 047050                                          |  |  |  |  |  |  |  |

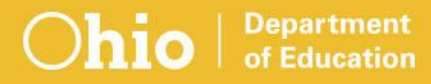

# LEA Payment Responsibility Example 2

#### 1 course – 2 payments

| Higher Education Reported Data |               |                            |                                         |         |                 |               |                    |                          |                                 |                           |                                  |                            |                               |                                 |                                    |                                   |                        |                                    |
|--------------------------------|---------------|----------------------------|-----------------------------------------|---------|-----------------|---------------|--------------------|--------------------------|---------------------------------|---------------------------|----------------------------------|----------------------------|-------------------------------|---------------------------------|------------------------------------|-----------------------------------|------------------------|------------------------------------|
|                                | High          | er Ed Course               | Enrollment<br>es as Of                  | Term    | Credit<br>Hours | t Divr<br>Mth | y On<br>d Pag      | Alt<br>y Es              | clt Cou                         | rse Dates                 |                                  | Section                    | ID HEI                        | Subj                            | Campus<br>Code                     | Last Updated                      |                        |                                    |
| 3 Approve                      | ENG           | 111 - Compos               | sition I 09/05/2018                     | AU      | 3.00 S          | OL            | Y                  | Ν                        | 08/2                            | 2/2018 - 1                | 2/15/2018                        | 400                        | 231                           | 301                             | NSCC                               | 02/08/2019                        |                        |                                    |
| LEA Payment Responsibility     |               |                            |                                         |         |                 |               |                    |                          |                                 |                           |                                  |                            |                               |                                 |                                    |                                   |                        |                                    |
| Re<br>Higher Ed Course LEA     | eporting<br>A | Pmt by<br>Reporting<br>LEA | Review Code<br>as of Last<br>Processing |         |                 | Pmt<br>Split  | Alt<br>Pay<br>Rptd | Paying<br>LEA<br>Credits | Total<br>LEA<br>Perce<br>of Tin | HEI<br>nt Total<br>e Cred | In LE<br>CCP<br>Enrol<br>ts Date | Aon C<br>S<br>Iment R<br>R | CP<br>ent<br>eason<br>eported | CCP<br>Sent<br>Percer<br>of Tim | CCP<br>Cours<br>nt Repo<br>e by LE | se<br>orted LEAFS<br>EA Start Dat | County of<br>Residence | Original<br>HEI<br>Reported<br>LEA |
| ENG111 - Composition I 047     | 7597          | PROP                       | ENRL_SPLIT_MY_L                         | EA_PAY_ | ALL             | Y             | Y                  | 2.34                     | 78                              | 3.00                      | Y                                | Ν                          |                               | 0                               | Ν                                  | 07/01/201                         | 8 Henry                | 047597                             |
| ENG111 - Composition I 050     | 0963          | PROP                       | ENRL_SPLIT_OTH_                         | LEA_PAY | _ALL            | Y             | Y                  | 0.66                     | 22                              | 3.00                      | Υ                                | Ν                          |                               | 0                               | Ν                                  | 08/15/201                         | 8 Henry                | 047597                             |

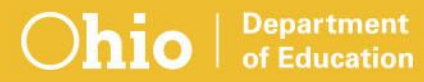

# LEA Payment Responsibility Example 3

#### 2 courses – 2 payments

#### Higher Education Reported Data

|     |                  | Higher Ed Courses                 | Enrollment<br>as Of | Term | Credit<br>Hours | Divry<br>Mthd | On<br>Alt<br>Pay | Escit | Course Dates            | Section<br>ID | HEI<br>Subj | Campus<br>Code | Last<br>Updated |
|-----|------------------|-----------------------------------|---------------------|------|-----------------|---------------|------------------|-------|-------------------------|---------------|-------------|----------------|-----------------|
| •   | Review Approve   | FN2070 - Intro to Human Nutrition | 07/09/2018          | SM   | 3.00 S          | OL            | Y                | Ν     | 06/25/2018 - 08/03/2018 | 402W          | 301901      | BGSU           | 02/08/2019      |
| 0 🔺 | Review O Approve | POPC1600 - Intro Popular Culture  | 07/09/2018          | SM   | 3.00 S          | OL            | Y                | N     | 06/25/2018 - 08/03/2018 | 105W          | 240199      | BGSU           | 02/08/2019      |

#### LEA Payment Responsibility

| Higher Ed Course                  | Reporting<br>LEA | Pmt by<br>Reporting<br>LEA | Review Code<br>as of Last<br>Processing | Pmt<br>Split | Alt<br>Pay<br>Rptd | Paying<br>LEA<br>Credits | Total<br>LEA<br>Percent<br>of Time | HEI<br>Total<br>Credits | In LEA on<br>CCP<br>Enrollment<br>Date | CCP<br>Sent<br>Reason<br>Reported | CCP<br>Sent<br>Percent<br>of Time | CCP<br>Course<br>Reported<br>by LEA | LEA FS<br>Start Date | County of<br>Residence | Original<br>HEI<br>Reported<br>LEA |
|-----------------------------------|------------------|----------------------------|-----------------------------------------|--------------|--------------------|--------------------------|------------------------------------|-------------------------|----------------------------------------|-----------------------------------|-----------------------------------|-------------------------------------|----------------------|------------------------|------------------------------------|
| FN2070 - Intro to Human Nutrition | 048207           | FULL                       | ENRL_BUT_DIFF_LEA_TO_PAY                | N            | Υ                  | 3.00                     | 50                                 | 3.00                    | Y                                      | N                                 | 0                                 | Ν                                   | 07/01/2018           | Wood                   | 048207                             |
| POPC1600 - Intro Popular Culture  | 048207           | FULL                       | NONE                                    | Ν            | Y                  | 3.00                     | 50                                 | 3.00                    | Y                                      | N                                 | 0                                 | N                                   | 07/01/2018           | Wood                   | 048207                             |
| Return to Summary                 |                  |                            |                                         |              |                    |                          |                                    |                         |                                        |                                   |                                   |                                     |                      |                        |                                    |

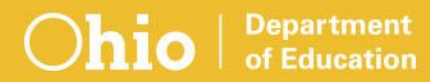

#### **K12 Reported Data**

Optional and informational

- No match up to courses reported by Higher Ed
- List includes all CCP courses LEA has reported for student regardless of college
   None display if none reported

#### Nothing to review

| K12 Reported Data     |                    |                                         |               |                 |                                         |  |  |  |  |
|-----------------------|--------------------|-----------------------------------------|---------------|-----------------|-----------------------------------------|--|--|--|--|
| EMIS Reported Courses | Course<br>Schedule | K12 Subject                             | HS<br>Credits | Building<br>IRN | Location                                |  |  |  |  |
| 012047112C1010000000  | 1st semester only  | 059920 - English Language & Composition | 1.00          | 012047          | 063313 - Northwest State Community Coll |  |  |  |  |
| 012047CCPPSY11001000  | 1st semester only  | 151121 - Psychology                     | 1.00          | 012047          | 063313 - Northwest State Community Coll |  |  |  |  |
| Return to Summary     |                    |                                         |               |                 |                                         |  |  |  |  |

#### **Data Exports**

- Two exports
   HEI Course
   Payment
- District can combine the two using a spreadsheet application
- No export for LEA course data

#### **Review Flag Icons Unchanged**

#### Red @ = No funding for this record

Review flag set

>ODE Override – not approved for funding

#### Yellow • = Student needs some attention

- Review needed
- Data quality issue

#### Green = Approved for funding

- Approved no errors
- > Aged out with no actions
- >ODE Override approved for funding

#### Escalated can be any of these

of Education

> Use selection option to review

# **Functionality Unchanged**

- Hover over tool tips
- Query options
- Partial SSIDs or name can be used in query
- Inactive records show with a strikethrough
- Overall review process
- Ability to Escalate to ODE for their review

# Student Cross Reference (SCR) Conflicts

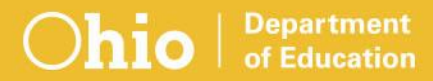

## **SCR Conflicts Overview**

- Conflict does not always equal data error
- Intended to point out potential data issues
- Review frequently
- Not every conflict can be cleared
- Once accuracy verified, hide or ignore

#### **SCR Summary Screen**

| Home                    | SOES SCR   | Records -      | ССР – Т | uition Calendar                              | Users | Agencies                   | Admin 👻                                    | ٩                |
|-------------------------|------------|----------------|---------|----------------------------------------------|-------|----------------------------|--------------------------------------------|------------------|
| 4                       | District A |                | ▶ >01   | 9 🔽                                          |       |                            |                                            |                  |
| Last Name<br>First Name |            | SSID<br>Gender |         | Display Mode<br>Conflicts<br>Conflict Status |       |                            | Conflict Code                              | Exclude Inactive |
| 4                       |            |                | ~       |                                              | St    | udents                     |                                            | Export           |
| 2                       | 3 4        |                |         |                                              | No    | onflicts<br>ot Reported/Mi | ismatched                                  |                  |
| SSID                    |            | Birth Date     |         | Conflict Code                                |       | 1                          | Relationships                              |                  |
| AA1234567               |            | 2010-04-19     | 9       | @ AFIC                                       |       |                            | District A (012345)<br>District B (123456) | 0                |
| BB1234567               |            | 2014-08-22     | 2       | log Stic                                     |       |                            | District A (012345)<br>District B (123456) | ▲<br>0           |

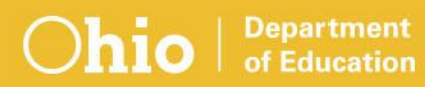

# **Admitted From IRN (AFIC)**

- Student admitted from other district, but that district did not withdraw to your district
- Example
  - District A reporting Admitted From IRN of District B
  - District B not reporting Withdrawn To IRN of District A
  - On summary screen, District A sees "Not Reported/Mismatched" icon **()** for District B

| SSID      | Birth Date | Conflict Code | Relationships                                  |
|-----------|------------|---------------|------------------------------------------------|
| AA1234567 | 2010-04-19 | © AFIC        | District A (012345) 📥<br>District B (123456) 🕠 |

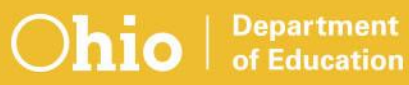

#### **AFIC Conflict Detail Screen**

#### **District A view**

| Conflict Details                                                                                                    |                             |                              |                     |  |  |  |  |  |  |  |
|----------------------------------------------------------------------------------------------------|-----------------------------|------------------------------|---------------------|--|--|--|--|--|--|--|
|                                                                                                    |                             |                              |                     |  |  |  |  |  |  |  |
| Conflict       Student was reported as admitted from LEA but was not reported by that LE. (AFIC)         Conflict Effective Dates       10/05/2018 |                             |                              |                     |  |  |  |  |  |  |  |
| Comments                                                                                                    |                             |                              |                     |  |  |  |  |  |  |  |
| Reporting Agency                                                                                                    | District A (012345)         |                              | District B (123456) |  |  |  |  |  |  |  |
| SSID                                                                                                    | AA1234567                   |                              |                     |  |  |  |  |  |  |  |
| Name                                                                                                    | < <redacted>&gt;</redacted> |                              |                     |  |  |  |  |  |  |  |
| Birth Date                                                                                                    | 04/28/2015                  |                              |                     |  |  |  |  |  |  |  |
| Gender                                                                                                    | Male                        |                              |                     |  |  |  |  |  |  |  |
| Relationship Type                                                                                                    | Educating                   | Not Reported or Not Matching |                     |  |  |  |  |  |  |  |
| Educating Entity                                                                                                    | District A (012345)         |                              |                     |  |  |  |  |  |  |  |
| Record Active                                                                                                    | true                        | Not Reported/Mismatched      |                     |  |  |  |  |  |  |  |
| Date Range                                                                                                    | 10/18/2018 - Current        |                              |                     |  |  |  |  |  |  |  |
| Percent Of Time                                                                                                    | 50                          |                              |                     |  |  |  |  |  |  |  |
| Admission Date                                                                                                    | 10/18/2018                  |                              |                     |  |  |  |  |  |  |  |
| Admitted From                                                                                                    | District B (123456)         |                              |                     |  |  |  |  |  |  |  |

# Withdrawn To IRN (WTIC)

- Student withdrawn to other district, but that district did not admit from your district
- Example
  - District A reporting Withdrawn To IRN of District B
  - District B not reporting Admitted From IRN of District A
  - On summary screen, District A sees "Not Reported/Mismatched" icon **()** for District B

# Sent To IRN (STIC)

- Student sent to other district, but that district did not receive from your district
- Example
  - District A reporting Sent To IRN of District B
  - District B not reporting How Received IRN of District A
  - On summary screen, District A sees "Not Reported/Mismatched" icon **()** for District B

# **STIC Conflict Detail Screen**

#### **District A view**

| Conflict Details                                                                                                    |                             |                              |  |  |  |  |  |  |  |  |
|----------------------------------------------------------------------------------------------------|-----------------------------|------------------------------|--|--|--|--|--|--|--|--|
| 8                                                                                                    |                             |                              |  |  |  |  |  |  |  |  |
| Conflict       Student was reported as sent to LEA but was not reported by that LEA (STIC)         Conflict Effective Dates       08/25/2018 |                             |                              |  |  |  |  |  |  |  |  |
| Comments                                                                                                    |                             |                              |  |  |  |  |  |  |  |  |
| Reporting Agency                                                                                                    | District A (012345)         | District B (123456)          |  |  |  |  |  |  |  |  |
| SSID                                                                                                    | AA1234567                   |                              |  |  |  |  |  |  |  |  |
| Name                                                                                                    | < <redacted>&gt;</redacted> |                              |  |  |  |  |  |  |  |  |
| Birth Date                                                                                                    | 07/15/1999                  |                              |  |  |  |  |  |  |  |  |
| Gender                                                                                                    | Male                        |                              |  |  |  |  |  |  |  |  |
| Relationship Type                                                                                                    | Educating                   | Not Reported or Not Matching |  |  |  |  |  |  |  |  |
| Educating Entity                                                                                                    | District A (012345)         |                              |  |  |  |  |  |  |  |  |
| Record Active                                                                                                    | true                        | Not Reported/Mismatched      |  |  |  |  |  |  |  |  |
| Date Range                                                                                                    | 07/01/2018 - Current        |                              |  |  |  |  |  |  |  |  |
| Percent Of Time                                                                                                    | 0                           |                              |  |  |  |  |  |  |  |  |
| Admission Date                                                                                                    | 11/28/2016                  |                              |  |  |  |  |  |  |  |  |
| Admitted From                                                                                                    | District B (123456)         |                              |  |  |  |  |  |  |  |  |

# **Received From IRN (RFIC)**

- Student received from other district, but that district did not send to your district
- Example
  - District A reporting How Received IRN of District B
  - District B not reporting Sent To IRN of District A
  - On summary screen, District A sees "Not Reported/Mismatched" icon **()** for District B

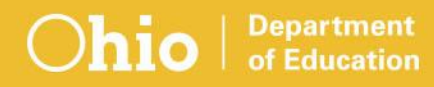

#### Not Reported/Mismatched District B must change Display Mode setting

| Home       | SOES    | SCR | Records - | CCP -        | Tuitio      | n⊤ Calenda                 | r Users                      | Agencies                 | Admin -       |   | ٩                    |
|------------|---------|-----|-----------|--------------|-------------|----------------------------|------------------------------|--------------------------|---------------|---|----------------------|
|            | Distric | tВ  |           | $\checkmark$ | 2019        | $\checkmark$               |                              |                          |               |   |                      |
| Last Name  |         |     | SSID      |              | Disp<br>Not | lay Mode<br>1 Reported/Mis | natche( 🗙                    |                          | Conflict Code |   | Exclude Inactive     |
| First Name |         |     | Gender    | •            | Cont        |                            | Studen<br>Conflict<br>Not Re | ts<br>ts<br>ported/Misma | atched        | ▼ | Find Clear<br>Export |
### **Exceeded Percent of Time (EPCT)**

- Multiple districts report same student and percent of time exceeds 100%
- Indicates data issue that impacts funding

## **EPCT & FTE Adjustments Report**

- Overlapping dates, valid concurrent enrollment
  - Example Student attending district and JVS
  - FTE reduced proportionally
- Overlapping dates, invalid concurrent enrollment
  - Example old district reports December 10 withdraw date and new district reports admission date of December 5
  - No funding December 5 10

# ODDEX Enhancements & Corrections

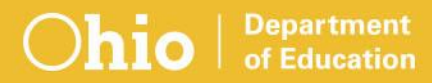

### **Enhancements**

#### Records – Single Student now has Return to Summary button

| nio Department<br>or Education | Ohio District Data Exc                                     | change (ODD   | EX)            |                 |                |                  |                      |                  |                   | Records          | Single S |
|--------------------------------|------------------------------------------------------------|---------------|----------------|-----------------|----------------|------------------|----------------------|------------------|-------------------|------------------|----------|
| Home SOES                      | SCR Records                                                | ССР – Т       | uition Cal     | endar Users     | Agencies       |                  | Q                    |                  | Help              | About            | Log O    |
| story Grad                     | Cohort                                                     |               |                |                 |                |                  |                      |                  |                   |                  |          |
| Return to Sur                  | nmary                                                      |               |                |                 |                |                  |                      |                  |                   |                  |          |
| s reported by C                | hatsworth Augusta Ex                                       | Village (442  | 098) - Year 20 | 19              |                |                  |                      |                  |                   |                  |          |
| Name                           |                                                            | SSID          |                | Birthda         | ite            | Gende            | r Y                  | ear              | First Reported    |                  |          |
| Cohort I, Grad                 |                                                            | CH0000001     |                | 07/15/2         | 002            | Male             | 20                   | 019              | 01/20/2019        |                  |          |
| Dates                          |                                                            |               |                |                 | R              | esident District |                      |                  |                   |                  |          |
| 12/16/2018 - Cu                | 2/16/2018 - Current Chatsworth Augusta Ex Village (442098) |               |                |                 |                |                  |                      |                  |                   |                  |          |
| Dates                          | Educating Entity                                           |               | Pct of<br>Time | How<br>Received | Sent<br>Reason | Withdrawn<br>To  | Withdrawal<br>Reason | Admitted<br>From | Admission<br>Date | Admiss<br>Reason | ion<br>1 |
| 12/16/2018 -                   | Chatsworth Augus                                           | ta Ex Village | 100            | N/A             | NA             | N/A              | N/A                  | 625111           | 07/29/2018        | 2                |          |

#### In SOES, SAFE role now required for student data access by superintendents at sponsor LEAs

### **Problems Corrected**

# Tuition – corrected column headings in exported data

| Previous Heading                   | New Heading             |
|------------------------------------|-------------------------|
| relationship.reviewStatusPaying    | Review Status Paying    |
| relationship.reviewStatusEducating | Review Status Educating |

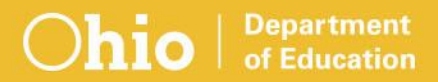

# General Issues Data Reports

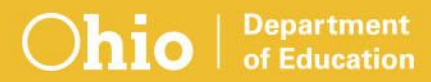

### **Gen Issues Overview**

- Data checks run by various business offices
  All data sets except Calendar
- Level 2 reports in the Data Collector
  One for each check
  Announced via Release Notes
- Alerts districts of possible data quality issues
- Contact information on report and in report explanation

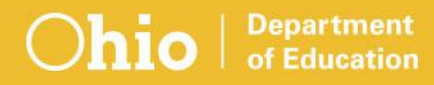

### Gen Issues to Look at Now

Not covering all

# Focusing on checks running now Final Staff/Course (L) Student (S) Assessment (A) March (D)

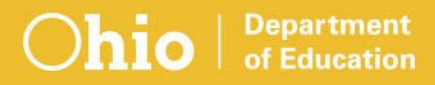

## Final Staff/Course (L) Checks

#### Course data

- Location IRN aligned to licensed preschool
- Preschool students with no courses
- Preschool course with non-preschool student population

### Staff data

>Teacher attendance rate

# Student (S) Checks

- IRN reported on preschool courses not a licensed preschool IRN
- ► ECE variance report
- List of preschool students reported with How Received of "E"
- Students not eligible for ECE funding based on age
- Reported Poverty Level option not valid for ECE funded student

# Assessments

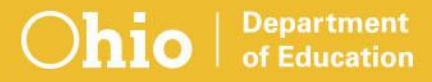

### Fall 3<sup>rd</sup> Grade ELA and Reading (A) Collection

- Closing March 1, 2019
- Missing report now available
- Students not proficient on Fall 3<sup>rd</sup> Grade ELA are not appropriate for Reading Improvement and Monitoring Plans (RIMP)
  - Too late, does not meet 60 day requirement from *diagnostic* result
  - Not 3<sup>rd</sup> Grade ELA scores or Reading subscores

### **Alternate Assessments**

Spring Alternate Assessment (A) Collection

- GA = Grades 3-8 Alternate Assessment
- GX = High School Alternate Assessment
- Missing report checks
  - Disability Condition on FD Record
  - ALT test type on GE Record for IEP in effect during administration window
  - On FA Record, GX missing only run for 10<sup>th</sup> graders

### Other Accountability Assessments

Other Accountability Assessments (A) Collection

- Non-statewide assessments impacting accountability
- State-funded ACT/SAT

Missing report checks, Grade 11 students only

If wrong test selected, contact ITC to submit helpdesk ticket

→ Do not report Score Not Reported (SNR) reason

Report SNR reason for students who opted to take other test

### Early Learning Assessment (ELA) Reporting Changes

- District awarded Early Childhood Education (ECE) Grant reports participant results
- District of Residence reports results for students with disabilities who are not ECE participants
  - >Even if not educating
  - Scores available in ODDEX
- These changes have been incorporated into Fall collection missing report

### New Fall ELA Collection Gen Issues Check

- Compares reported scores in EMIS to score in vendor file
- Majority due to districts pulling wrong file from K Ready system

### DPR Growth Assessment (A) Collection

- New short name FY19-A-DPR-Grwth
- End date July 8, 2019
- Manifest code stays the same 2019AGDFL
- Version 2 requires new prepare
- Report day of month
  FA.1001 Duplicate Record

# March Follow-Up (D) Collection

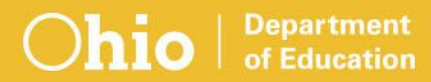

### March Follow-up (D) Files from ODE

# Two files provided as Level 2 reports in Data Collector

| Collection Request / Report Name                           | Fatal | Critical | Warn | Info        | Total       | Process Date   |  |  |
|------------------------------------------------------------|-------|----------|------|-------------|-------------|----------------|--|--|
| ▼ March Follow-up Collection (FY19) (2019D0000)            |       |          |      |             |             |                |  |  |
| O (CTFL-001) CTE March Follow<br>Up Extract (All Students) | 0     | 0        | 0    | <u>1546</u> | <u>1546</u> | 01/10/19 00:00 |  |  |
| CTFL-002) CTE March<br>Follow Up Extract for FFE           | 0     | 0        | 0    | <u>1546</u> | <u>1546</u> | 01/10/19 00:00 |  |  |

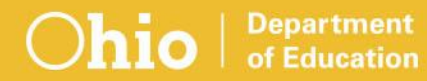

### (CTFL-001) CTE March Follow-up Extract (All Students)

- CSV format
- For district-level analysis
- Not for data submissions

|        | ATNDNG     |           | LEGAL   |             | DIPLOMA      | DIPLOMA |
|--------|------------|-----------|---------|-------------|--------------|---------|
| RECORD | BLDG       |           | DIST OF | STUDENT     | RECEIV       | ТҮРЕ    |
| ТҮРЕ   | IRN        | SSID      | RES IRN | NAME        | DATE         | CODE    |
| GV     | Not Availa | AA0001234 | *****   | Not Availab | 2017-05-28 0 | 1       |
| GV     | Not Availa | BB0012345 | *****   | Not Availab | 2017-05-28 0 | 1       |
| GV     | Not Availa | CC0123456 | *****   | Not Availab | 2017-05-28 0 | 1       |
| GV     | Not Availa | DD1234567 | *****   | Not Availab | 2017-05-28 0 | 2       |

### (CTFL-002) CTE March Follow-up Extract for FFE

- Download from Data Collector
- Change to .SEQ and import into Flat File Editor
  - Instructions in FFE wiki
- Update with survey results
- Export from FFE and upload to Data Collector
- Submit results

## March Follow-up (D) Missing Report

- Generated based on students in original ODE file
  - Not included in most recent upload
  - Excluded due to fatal Level 1 error
- Placeholder record added to Preview and Submission files for students on missing report
  - Default values for each element

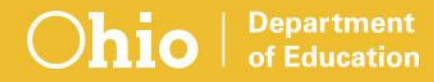

### (CTFL-003) CTE March Follow Up Extract for FFE – Approved Appeals

Additional students based on approved appeal

Affected districts will receive notification from Office of Data Quality of report availability

- Follow same procedure for updating as with CTE March Follow-up Extract for FFE
- Collection closes April 12, 2019

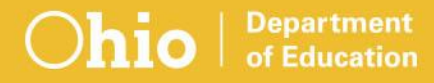

## Optional March Follow-up (D) Reporting

Only for concentrators in ODE-provided file > CTE Industry Assessments (GU) > CTE Technical Assessments (GY)

Industry Credentials (GW)

### March Follow-up (D) Gen Issues Checks

- Less than 80% reported placement data
- Student(s) not reported
- Post Program Placement Rate is less than 84%
  - For a CTE program
  - For an LEA
- Status Known Rate is less than 85%
  For a CTE program
  For an LEA

# Five Year Forecast – Initial Optional (P) Collection

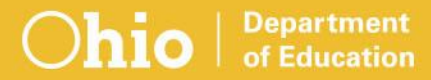

### Five-Year Forecast – Initial Optional (P) Collection

- Opportunity to submit updates on financial data provided in Initial Required (P) Collection
- Closes March 29, 2019
- Required records for each submission
  Five-Year Forecast (QF) Record
  Assumptions uploaded as .TXT or .PDF
- Level 1 rounding warning replaced with fatal acceptable threshold error

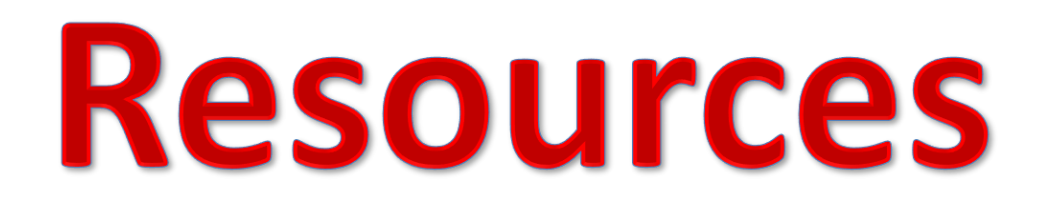

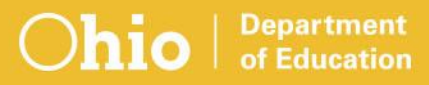

### **EMIS Manual**

- 2.5 Student Attributes Effective Date (FD) Record
- 2.8 Student Assessment (FA) Record
- 2.12 CTE Workforce Development Follow-up (GV) Record
- ▶ 2.13 Student Special Education (GE) Record
- ▶ 3.3 Staff Demographic (CI) Record
- ▶4.2 Course Master (CN) Record
- ▶7.2 Five-Year Forecast (QF) Record

### **Report Explanations**

- ► (GNIS-XXX) General Issues
- Student Cross Reference (SCR) Conflicts

### **Other Resources, 1**

**EMIS** Release Notes

- Keywords: "Release Notes"
- ODE Home > Topics > Data > EMIS > EMIS Technical Documentation > EMIS Release Notes

Newsflashes

Keywords: "EMIS Newsflash"

>ODE Home > Topics > News > EMIS

### Flat File Editor Wiki

https://wiki.ssdtohio.org/display/emisffe/EMIS+Flat+File+Editor+Doc umentation

### **Other Resources, 2**

#### ODDEX Release Notes

https://wiki.ssdtohio.org/pages/viewpage.action?pageId=21135503

### Dropout Prevention and Recovery

>Keywords: "Dropout Prevention"

ODE Home > Topics > Community Schools > Dropout Prevention and Recovery

#### Five-Year Forecasts

- >Keywords: "Five-Year Forecast"
- >ODE Home > Topics > Finance & Funding > Five-Year Forecasts

### **Other Resources, 3**

#### **EMIS** Presentations

- Keywords: "ODDEX Updates"
- ODE Home > Topics > Data > EMIS > EMIS Resources > EMIS Presentations > OEDSA Fall Conference, September 14, 2018 > ODDEX Updates

### **Business Office**

- Office of Early Learning and School Readiness
  - Keywords: "ELSR"
  - >ODE Home > Topics > Early Learning
- Office of Data Quality
  - ♦614-466-7144
  - >dataquality@education.ohio.gov

### **Questions?**

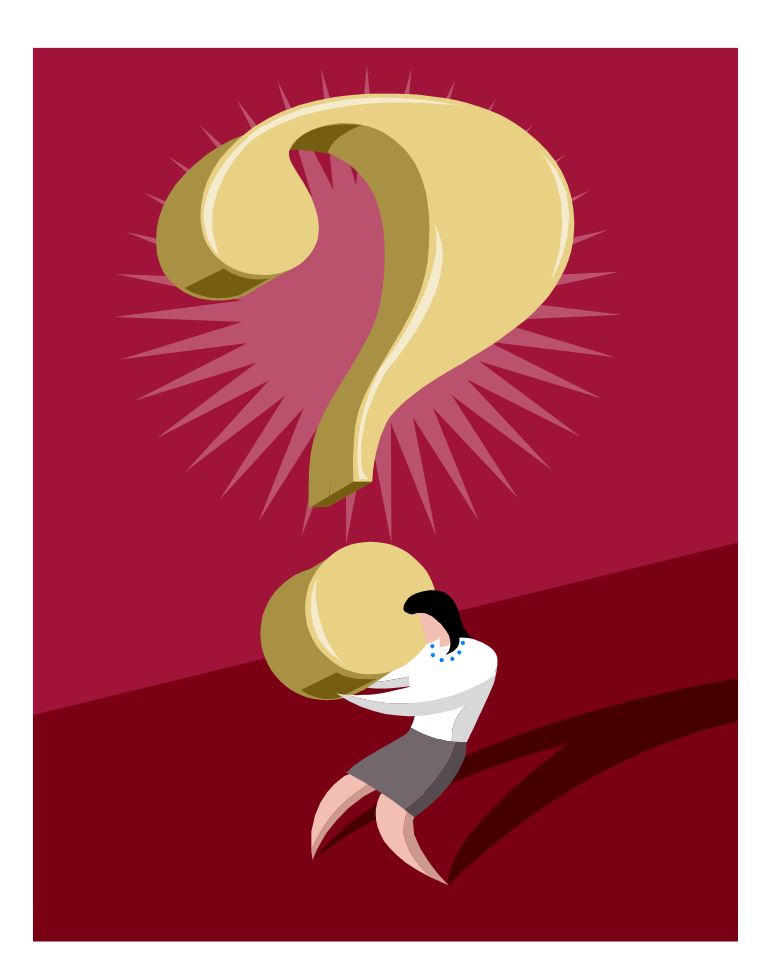

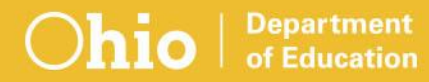

### education.ohio.gov

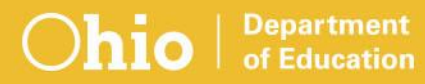
## **Social Media**

## facebook

Ohio Families and Education Ohio Teachers' Homeroom

## Linked in ohio-department-of-education

**Storify** storify.com/ohioEdDept

## ewitter @OHEducation @EMISOhio

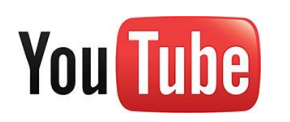

OhioEdDept